# ARA Diagnóstico por Imagen Instrucciones para Ver y Compartir Imágenes (La visualización de imágenes solo está disponible en PC.)

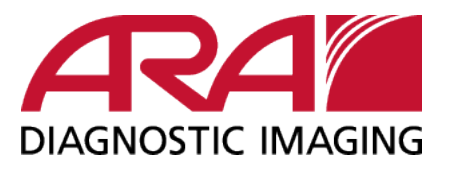

# Paso 1: Busque su estudio y elija si desea compartir o ver/grabar

- · Inicie sesión en el portal. Desplácese hasta encontrar su estudio.
- · Haga clic en 'Share Images' si desea enviarlas electrónicamente.
- · Haga clic en 'Burn Images' para descargarlas y verlas o grabarlas en un CD.

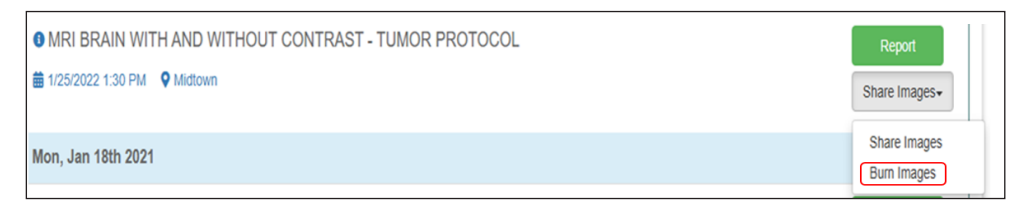

#### Paso 2: Descargue sus imágenes

- · Aparecerá una ventana de Clearpath.
- Haga clic en 'Download' y espere a que la descarga finalice.

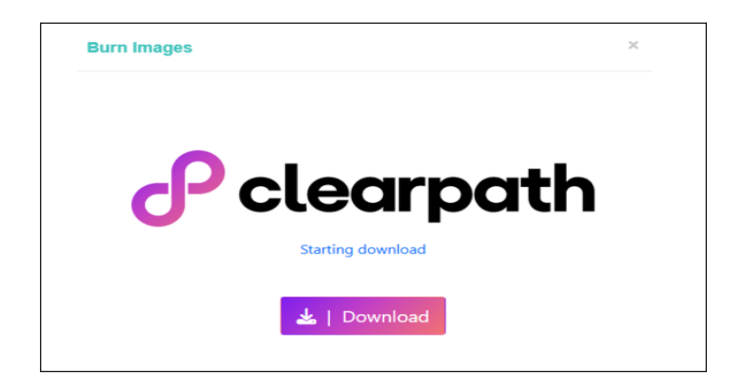

### Paso 3: Abra el archivo descargado

- Ubique el archivo descargado en su computadora.
- · Haga clic en 'ViewImages' para abrirlo.

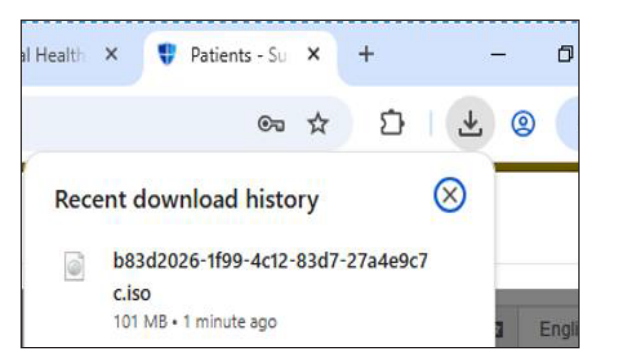

| Name         | Date modified     | Туре              | Size      |
|--------------|-------------------|-------------------|-----------|
| documents    | 6/30/2025 1:28 PM | File folder       |           |
| licenses     | 5/20/2024 2:19 AM | File folder       |           |
| settings     | 5/20/2024 2:19 AM | File folder       |           |
| Win32        | 5/20/2024 9:07 PM | File folder       |           |
| <b>x6</b> 4  | 5/20/2024 2:20 AM | File folder       |           |
| autorun 🔝    | 5/20/2024 9:09 PM | Setup Information | 1 KE      |
| images 👔     | 6/30/2025 1:29 PM | Compressed (zipp  | 57,799 KE |
| readme       | 5/20/2024 2:19 AM | Text Document     | 1 KE      |
| & ViewImages | 4/17/2024 7:10 PM | Application       | 2,093 KE  |

## Paso 4: Visualice sus imágenes

• Sus imágenes se abrirán en el visor.

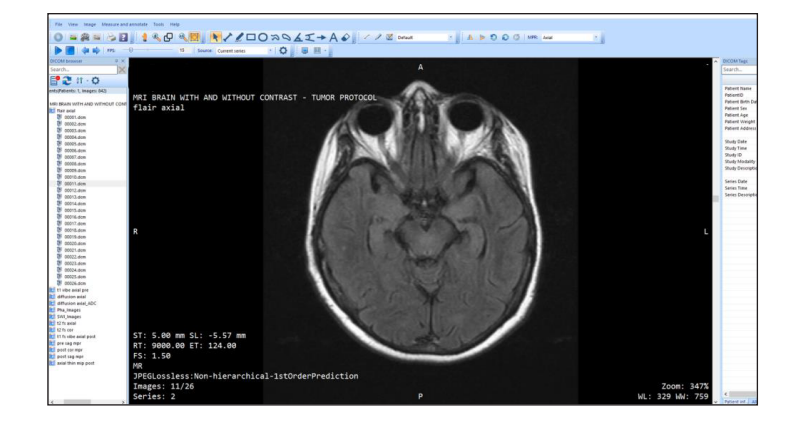